## **Companion Items**

This strategic game plan will help locate customers who are buying items and not buying the companion items that the customer should be purchasing to accompany the particular items that they are buying. In order to go through this process you should have received the CompanionItemComparitive.xls file for comparison in the final step.

To get started, determine the items that you would consider to be companion items, ie. Proprietary Towels and Proprietary Soap, Floor Machines and Floor Pads. If you want to focus on a certain supplier be sure to include that in the dimensions when we get started.

For our example, we will be using who is buying towels and not buying soap.

To start we will find customer who are buying 'Towels'

- a.Select View: Market Analysis
- b.Select Dimension: Supplier Name, Papercraft/A.W. Mendenhall
- c.Select Dimension: ItemSubCategory, Paper: Universal Towels

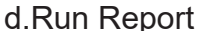

| d.Run Report | a                               | b<br>        | c                                                         |                          | d<br>         |       |       |     |            |  |
|--------------|---------------------------------|--------------|-----------------------------------------------------------|--------------------------|---------------|-------|-------|-----|------------|--|
| Dimensions   | Dimensions<br>Markel Analysis T | Administrati | Papercraft/A.W. Mendenhall V<br>PAPER: Universal Towels V | Comm Cost V<br>Monthly V | Run Report Ck | ear 🚺 | XLS D | ■ ⑦ | <b>i</b> 😣 |  |

Market Analysis—> SupplierName (Papercraft/A.W. Mendenhall) —> ItemSubCategory (PAPER: Universal Towels) Select Drill Down •

| e <b></b>         | Categories • Select<br>10 • | Start Date:<br>1-Apr-2013 | End Date:<br>30-Mar-2014 | 4 U       | odate      | f                    |
|-------------------|-----------------------------|---------------------------|--------------------------|-----------|------------|----------------------|
| <b>Decription</b> | Amount                      | Q                         | ty                       | <u>GP</u> | <u>GP%</u> | 7                    |
| PAPER             |                             | 52,133.22                 | 1,927                    | 18,528.91 | 35.54 51   | lles <u>No-Sales</u> |

- e. Prior to clicking on Sales, change Categories to Sub-Categories.
- f. Now click on Sales to display customers
- g. Click on the XLS Button to export to Excel

|                           | Dimensions        | Administration                                   | 1                            |                    |                     | • |     |     |   |
|---------------------------|-------------------|--------------------------------------------------|------------------------------|--------------------|---------------------|---|-----|-----|---|
| Dimensions                | Market Analysis 🔻 | SupplierName T                                   | Papercraft/A.W. Mendenhall 🔻 | Comm Cost          |                     |   |     |     |   |
|                           |                   | ItemSubCategory T                                | PAPER: Universal Towels •    | Monthly *          | Run Report Clear    |   | ⊠ ② | 🎄 🛞 |   |
| Market Analysis—> Supplie | rName (Papercraft | Select Dimension <b>•</b><br>(A.W. Mendenhall) – | ▼<br>→ ItemSubCategory (PAF  | ER: Universal Towe | select Drill Down 🔻 |   |     |     | 3 |

## Customers who purchased Category PAPER -- For Sales 4/1/2013 through 3/30/2014

| Total Sales Over: 0   | PAPER Sa       | les Over: 0 |           | н             | lave Not Purch | ased in: Select 🔹 |
|-----------------------|----------------|-------------|-----------|---------------|----------------|-------------------|
| CustomerName          | Salesman       | Tot Sales   | Cat Sales | <u>Cat GP</u> | Cat GP%        | Last Sale Date    |
| Anderson Frozen Foods | Wallace Semper | 4,904.40    | 605.22    | 315.38        | 52.11          | 3/21/2014         |
| Armadillo Floors      | Mike Hughes    | 11,290.30   | 40.40     | 6.06          | 15.00          | 1/1/2014          |
| Armadillo Floors      | Wallace Semper | 11,290.30   | 100.70    | 15.11         | 15.00          | 3/5/2014          |
| Auburn Services       | Wallace Semper | 3,963.42    | 196.94    | 92.87         | 47.16          | 1/24/2014         |

Save the list with a name that is fitting ie. PaperSales, add the supplier name if using multiple suppliers for analysis.

g

Now to find customers who are not buying 'Soap'

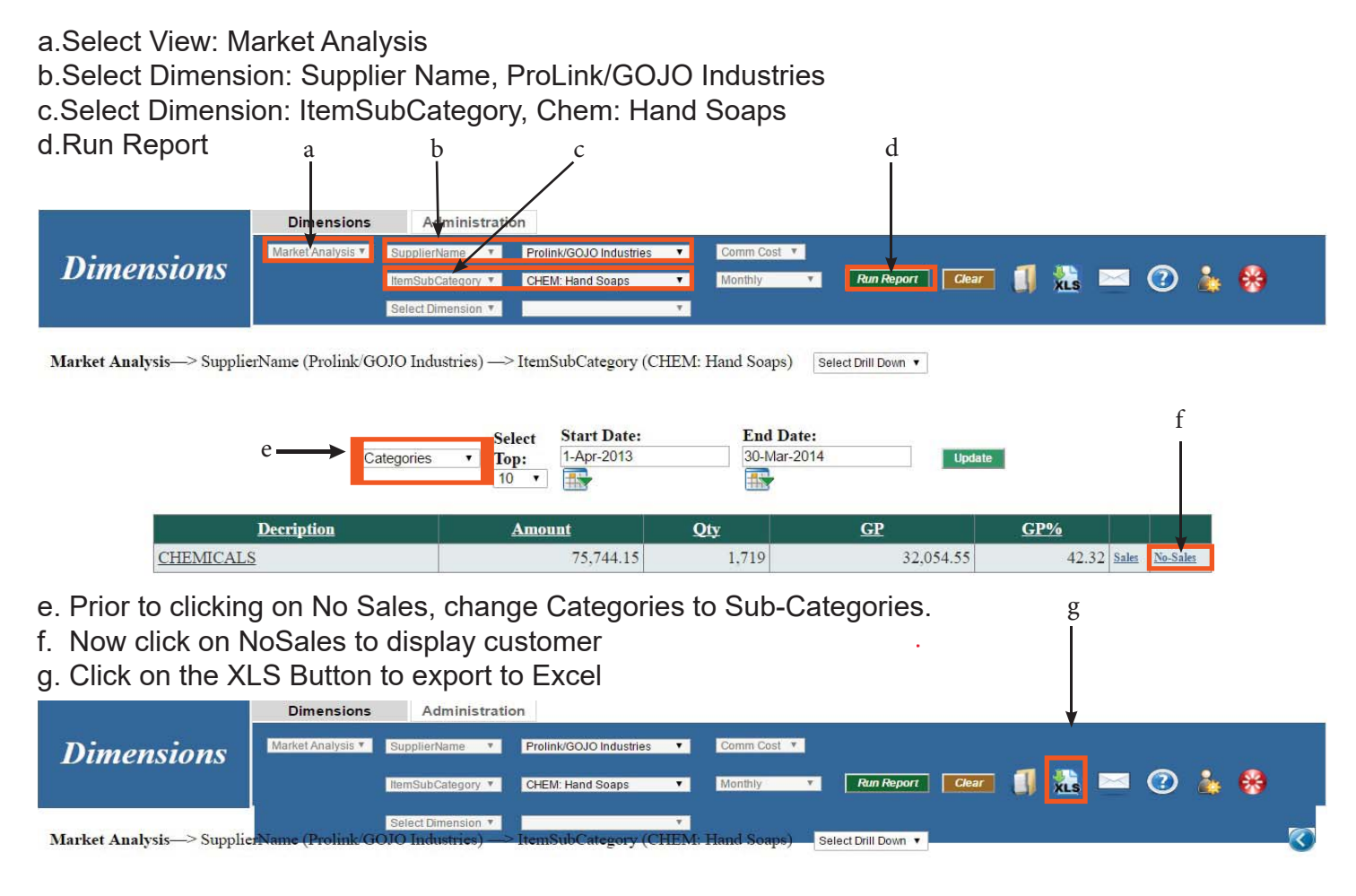

## Customers who did not purchased Category -- For Sales 4/1/2013 through 3/30/2014

Total Sales Over: 0

| CustomerName               | <u>Salesman</u> | Tot Sales | Cat Sales | Cat GP | Cat GP% | Last Sale Date |
|----------------------------|-----------------|-----------|-----------|--------|---------|----------------|
| Rose Acres Farms           | Mike Hughes     | 30,680.40 | 0.00      | 0.00   | 0.00    |                |
| Major Tool & Machine, Inc  | Paul Lewis      | 5,716.19  | 0.00      | 0.00   | 0.00    |                |
| Shock Electronics          | Wallace Semper  | 4,759.14  | 0.00      | 0.00   | 0.00    |                |
| Margaret Mary Com Hospital | Paul Lewis      | 4,650.00  | 0.00      | 0.00   | 0.00    |                |
| Wal-Mart/Bloomington #1991 | Mike Hughes     | 4,085.89  | 0.00      | 0.00   | 0.00    |                |
| D1                         | N.C.1 T.T 1     | 2 504 01  | 0.00      | 0.00   | 0.00    |                |

Save the list with a name that is fitting ie. NoSoapSales, add the supplier name if using multiple suppliers for analysis.

Now that we have our lists exported, we need to clean up one prior to putting into the comparative sheet for analysis.

Open the No Sales Excel file to remove the Columns E - J as they will not be used in the analysis and Save (to remove columns, place your mouse over the top of Column E until it turns into an arrow, click and hold and drag over to column J, now right click and delete) (see image below)

| XI.      | 5         | G - 🖁 -      | Ŧ                                  |                |             |          |      |          |                    | Ha            | andSoap | NoSales.xls | [Compatibil | ty Mode] | - Excel |       |   |
|----------|-----------|--------------|------------------------------------|----------------|-------------|----------|------|----------|--------------------|---------------|---------|-------------|-------------|----------|---------|-------|---|
| FILE     | НО        | ME INSERT    | PAGE LAYOUT FORMULAS D             | ATA REVIEW     | VIEW        | ACROBA   | AT   |          |                    |               |         |             |             |          |         |       |   |
| <b>B</b> | X Cut     | A            | rial • 10 • A A = =                | - * -          | e Wrap Text |          | Gene | eral     |                    | ≠             |         | Norm        | al          | Bad      |         | Good  |   |
| Paste    | Form      | at Painter B | : I ∐ - ⊞ - 🏠 - ▲ - ≡ ≡            | = = = =        | Merge & C   | Center 👻 | \$ - | % ,      | €.0 .00<br>•.0 •.0 | Conditiona    | I Form  | at as Chec  | k Cell      | Explan   | natory  | Input |   |
|          | Clipboard | 1 5          | Font 5                             | Alignmen       | t           | ាធ       |      | Number   | Gi.                | . officiation | Tub     | -           |             |          | Sty     | les   |   |
| E1       |           | <b>*</b>     | $\times \checkmark f_x$ Amount     |                |             |          |      |          |                    |               |         |             |             |          |         |       |   |
| al.      | A         | в            | С                                  | D              | E           | F        |      | G        | Н                  |               |         | J           | К           | L        |         | М     | N |
| 1 Cus    | stID      | CustAcct     | CustomerName                       | SalesmanName   | Amount      | Qty      |      | AvgPrice | LastSa             | aleDat GP     |         | GPPercent   | TotSales    |          |         |       |   |
| 2        | 10471     | BOWTI100     | Bowtie Express                     | Wallace Semper |             | 0        | 0    |          | 0                  |               | 0       | C           |             | 0        |         |       |   |
| 3        | 10927     | COUCH100     | Couch Cleaning                     | Wallace Semper |             | 0        | 0    |          | 0                  |               | 0       | C           | 1.1         | 0        |         |       |   |
| 4        | 10893     | DAMEE100     | Dame Ediths Massage Parlor         | Wallace Semper |             | 0        | 0    | 3        | 0                  |               | 0       | C           |             | 0        |         |       |   |
| 5        | 10868     | DREAM100     | Dreammaker Sponge                  | Wallace Semper |             | 0        | 0    |          | 0                  |               | 0       | C           |             | 0        |         |       |   |
| 6        | 10684     | DRESS100     | Dresser Drawer Inc                 | Jason Maki     |             | 0        | 0    |          | 0                  |               | 0       | C           |             | 0        |         |       |   |
| 7        | 10483     | ECONO100     | Economy Neutral                    | Wallace Semper |             | 0        | 0    |          | 0                  |               | 0       | C           |             | 0        |         |       |   |
| 8        | 10447     | EMERI200     | Emeril Bodacious BBQ               | Paul Lewis     |             | 0        | 0    |          | 0                  |               | 0       | C           |             | 0        |         |       |   |
| 9        | 10456     | EMERIL300    | Emeril Bodacious BBQ               | Paul Lewis     |             | 0        | 0    |          | 0                  |               | 0       | C           |             | 0        |         |       |   |
| 10       | 10901     | EQUIP100     | Equipment Support Team Inc         | Jason Maki     |             | 0        | 0    |          | 0                  |               | 0       | C           |             | 0        |         |       |   |
| 11       | 10953     | ERRAT100     | Erratic Floor Sponges              | Wallace Semper |             | 0        | 0    |          | 0                  |               | 0       | C           |             | 0        |         |       |   |
| 12       | 10780     | EUROP100     | Europe Motor Works                 | Bob Stanley    |             | 0        | 0    |          | 0                  |               | 0       | C           | 1000        | 0        |         |       |   |
| 13       | 10920     | FUDGE100     | Fudge Ice Stadium                  | Paul Lewis     |             | 0        | 0    |          | 0                  |               | 0       | C           | 107.4       | 9        |         |       |   |
| 14       | 10968     | GAILF100     | Gail Force Enterprises             | Paul Lewis     |             | 0        | 0    |          | 0                  |               | 0       | C           | 172.4       | 7        |         |       |   |
| 15       | 10836     | 4446         | Goodman Floor Care                 | Wallace Semper |             | 0        | 0    |          | 0                  |               | 0       | C           |             | 0        |         |       |   |
| 16       | 10419     | 4314         | Grace Community Ch of Hamilton Cty | Geoff Jonas    |             | 0        | 0    | 1        | 0                  |               | 0       | C           |             | 0        |         |       |   |

Save after deleting Columns E - J

Now open the CompanionItemComparative.xls file for inputting the data in the following steps.

Open the Sales Excel File to copy data from. Click in the A2 Cell, hold down Ctrl + Shift and arrow to the right and down to highlight the data. (see image to the right)

| Ξ  | 1 🖯 5'    | G - 🖁      | • =              |                    |          |         |           |              |      |         |           | P                | aperSales.xl | [Compatibilit        |
|----|-----------|------------|------------------|--------------------|----------|---------|-----------|--------------|------|---------|-----------|------------------|--------------|----------------------|
| 1  | ILE HO    | ME INS     | ERT PAGE         | LAYOUT             | FORMULAS | DATA    | REVIEW    | VIEW ACR     | OBAT |         |           |                  |              |                      |
| Pr | Cut       |            | Arial<br>B Z U - | - 10 -             | A A =    | * = = * | - 8w      | Irap Text    |      | General | M + 42    | Conditional F    | ormat as     | Normal<br>Check Cell |
|    | - 👎 Form  | at Painter |                  |                    | -        |         |           | eige a conte |      |         |           | Formatting *     | Table -      |                      |
|    | Clipboard | 5          |                  | Font               | 5        |         | Alignment |              | rş.  | N       | lumber    | 6                |              |                      |
| A  | 2         | *          | X V              | / f <sub>x</sub> 1 | 0041     |         |           |              |      |         |           |                  |              |                      |
|    | Α         | В          | С                | D                  | E        | F       | G         | Н            |      |         | J         | К                | L            | M                    |
| 1  | CustID    | CustAcct   | CustomerN        | la SalesmanN       | TotSales | GP      | GPPercent | Amount (     | Qty  |         | AvgPrice  | LastSaleDate     | Address1     | Address2             |
| 2  | 10041     | GROSS10    | 0 Anderson F     | Fi Wallace Se      | 4904.4   | 315.38  | 52.109977 | 605.22       |      | 14      | 43.23     | 2014-3-21 00:00  |              |                      |
| 3  | 10347     | ARMAD10    | 0 Armadillo F    | FI Mike Hughe      | 11290.3  | 6.06    | 15        | 40.4         |      | 2       | 20.2      | 2014-1-1 00:00   | 1            |                      |
| 4  | 10347     | ARMAD10    | 0 Armadillo F    | FI Wallace Se      | 11290.3  | 15.11   | 15.004965 | 100.7        |      | 5       | 20.133333 | 2014-3-5 00:00   |              |                      |
| 5  | 11168     | AUBUR10    | 0 Auburn Sei     | rv Wallace Se      | 3963.42  | 92.87   | 47.156494 | 196.94       |      | 5       | 39.856667 | 2014-1-24 00:00  | 1            |                      |
| 6  | 10796     | AZTEC100   | Aztec Tran       | s Wallace Se       | 1869.59  | 112.64  | 52.111959 | 216.15       |      | 5       | 43.23     | 2014-2-14 00.00  |              |                      |
| 7  | 10424     | BNM100     | B N M Mac        | cl Paul Lewis      | 2864.43  | 106.19  | 40.921002 | 259.5        |      | 10      | 25.95     | 2014-3-18 00:00  | 1            |                      |
| 8  | 11044     | BAGRB10    | 0 Bage Broth     | hc Mike Hugho      | 4444.34  | 72      | 41.74397  | 172.48       |      | 5       | 34.988333 | 2014 1 1 00:00   | -            |                      |
| 9  | 10263     | BAREL10    | Barkleys F       | e Geoff Jonas      | 2239.11  | 56.86   | 25.429338 | 223.6        |      | 8       | 27.95     | 2014-3-21 00:00  |              |                      |
| 10 | 10336     | BASKI100   | Baskin Rot       | bl Gary Stanto     | 3990.08  | 38.46   | 31.711741 | 121.28       |      | 4       | 30.32     | 2014-3-21 00:00  |              |                      |
| 11 | 10336     | BASKI100   | Baskin Rol       | bl Geoff Jonas     | 3990.08  | 218.91  | 30.381381 | 720.54       |      | 24      | 29.995455 | 2014-1-28 00:00  |              | _                    |
| 12 | 10906     | BBBCL10    | BBB Clean        | e Wallace Se       | 2043.79  | 19.63   | 30.448271 | 64.47        |      | 3       | 21.49     | 2014-2-19 00:00  |              | -                    |
| 13 | 10877     | BIGDO100   | Big Dog Ho       | ot Bob Tomlin      | 5767.68  | 94.71   | 60.88326  | 155.56       |      | 4       | 38.89     | 2013-7-28 00:00  |              |                      |
| 14 | 10877     | BIGUO100   | Big Dog Ho       | ot Paul Lewis      | 5/67.68  | 377.14  | 60.610054 | 622.24       |      | 16      | 38.89     | 2014-3-11 00:00  |              |                      |
| 15 | 10617     | BOBFE10    | 0 Bob Femer      | r wattace Se       | /03.31   | 31.67   | 50.867331 | 62.26        |      | 2       | 31.13     | 2014-2-20 00:00  |              |                      |
| 16 | 11007     | BOBSSTI    | 01Bobs Steal     | k Mike Hughe       | 5810.93  | 129.66  | 40.962942 | 316.53       |      | 9       | 35.17     | 2014-3-25 00:00  |              |                      |
| 17 | 10310     | DIMW100    | Bosch Inte       | n Bob Stanley      | 1337.06  | 20.2    | 37.037037 | 54.54        |      | 2       | 27.27     | 2014-2-20 00:00  |              |                      |
| 18 | 10385     | BRIQUEL    | OBrians Qua      | al Gary Stanto     | 10727.95 | 28.38   | 6.9880823 | 406.12       |      | 22      | 18.46     | 2014-3-25 00:00  |              |                      |
| 19 | 10249     | URIAR100   | Briar Syrup      | Bob Stanley        | 1677.37  | 31.31   | 50.28911  | 62.26        |      | 2       | 31.13     | 2013-10-16 00:00 |              |                      |
| 20 | 10218     | BRICE100   | Brice Trinit     | y Paul Lewis       | 5762.46  | 222.24  | 33.810016 | 657.32       |      | 22      | 30.028    | 2014-2-6 00:00   |              | _                    |
| 21 | 10030     | BRIDG100   | Bridgeston       | e Geoff Jonas      | 9778.58  | 145.35  | 34.523301 | 421.02       |      | 18      | 23.39     | 2014-3-25 00.00  |              |                      |

Rigth Click and Copy

Open CompanionItemComparative.xls, Click in the A2 Cell and Right Click, Choose Paste Values, while the data is still all selected, Right Click again and choose a color for the font to distinguish customers in the final analysis step. We used blue for sales. (see image below)

| X II |                | ome inse                   | × ÷<br>ERT PAGE LAYOUT FORMULAS DATA                                                              | REVIEW VIEW                                                                           | SalesNoS<br>V ACROBA | ialesCompari <sup>.</sup><br>I | tive.xlsx - Ex     | cel                                          | V                  | <0X         | Ø.            |                                |
|------|----------------|----------------------------|---------------------------------------------------------------------------------------------------|---------------------------------------------------------------------------------------|----------------------|--------------------------------|--------------------|----------------------------------------------|--------------------|-------------|---------------|--------------------------------|
| Pas  | te<br>Clipboar | y *<br>nat Painter<br>d 5a | Calibri $\cdot$ 11 $\cdot$ $A^*$ $A^*$ B     I     U $\cdot$ $\bullet$ $\bullet$ Font $r_a$ $r_a$ | Image: System     Image: System       Image: System     Image: System       Alignment | Text<br>e & Center 👻 | General<br>\$ - % 3<br>Numb    | • ←0 .00<br>.00 →0 | Conditional Forr<br>Formatting ▼ Ta<br>Style | mat as<br>ble • St | Cell Insert | Delete Format | ∑ AutoS<br>↓ Fill *<br>ℓ Clear |
| A2   |                |                            | $\times \checkmark f_x$ 10041                                                                     |                                                                                       |                      |                                |                    |                                              |                    |             |               |                                |
|      | A              | В                          | C                                                                                                 | D                                                                                     | E                    | F                              | G                  | н                                            | 1                  | J           | К             | L                              |
| 1    | Cust ID 🔻      | Cust Acct                  | Customer Name                                                                                     | Salesman 💌                                                                            | Total Sales          | GP 🔻                           | GP% -              | ItemCatSales 💌                               | Qty -              | AvgPrice    | LastSaleDate  | -                              |
| 2    | 10041          | GROSS100                   | Anderson Frozen Foods                                                                             | Wallace Semper                                                                        | \$ 4,904.40          | \$315.38                       | 52.1               | \$ 605.22                                    | 14                 | \$ 43.23    | 03/21         | 1/14                           |
| 3    | 10347          | ARMAD100                   | Armadillo Floors                                                                                  | Mike Hughes                                                                           | \$ 11,290.30         | \$ 6.06                        | 15.0               | \$ 40.40                                     | 2                  | \$ 20.20    | 01/01         | 1/14                           |
| 4    | 10347          | ARMAD100                   | Armadillo Floors                                                                                  | Wallace Semper                                                                        | \$ 11,290.30         | \$ 15.11                       | 15.0               | \$ 100.70                                    | 5                  | \$ 20.13    | 03/05         | 5/14                           |
| 5    | 11168          | AUBUR100                   | Auburn Services                                                                                   | Wallace Semper                                                                        | \$ 3,963.42          | \$ 92.87                       | 47.2               | \$ 196.94                                    | 5                  | \$ 39.86    | 01/24         | 1/14                           |
| 6    | 10796          | AZTEC100                   | Aztec Transmission                                                                                | Wallace Semper                                                                        | \$ 1,869.59          | \$112.64                       | 52.1               | \$ 216.15                                    | 5                  | \$ 43.23    | 02/14         | 1/14                           |
| 7    | 10424          | BNM100                     | B N M Machinery                                                                                   | Paul Lewis                                                                            | \$ 2,864.43          | \$106.19                       | 40.9               | \$ 259.50                                    | 10                 | \$ 25.95    | 03/18         | 3/14                           |
| 8    | 11044          | BAGRB100                   | Bage Brothers                                                                                     | Mike Hughes                                                                           | \$ 4,444.34          | \$ 72.00                       | 41.7               | \$ 172.48                                    | 5                  | \$ 34.99    | 01/01         | 1/14                           |
| 0    | 10000          |                            | Part I and a local Part I and a                                                                   | 0.000                                                                                 | A 0.000 44           | A == ac                        | 05.4               |                                              | 0                  | A 07.05     | 02/04         | 1.4.4                          |

Repeat this step if adding additional data. Be sure to arrow down to the first open cell in the A column and remember to color code the data prior to proceeding to the next step of entering the No Sales data.

Now to input the No Sales data.

Open the No Sales Excel File to copy data from. Click in the A2 Cell, hold down Ctrl + Shift and arrow to the right and down to highlight the data. (see image to the right)

Right click and copy

| 1  | FILE HOI               | ME INS          | ERT PAGE I            | AYOUT.   | FORMULA        | S DATA | REVIE            | W VIEW  |
|----|------------------------|-----------------|-----------------------|----------|----------------|--------|------------------|---------|
| 1  | Cut                    |                 | Arial                 | - 10     | • A A          | = = =  | 87 -             | F Wrap  |
| Pa | ste<br>• <b>∛</b> Form | •<br>at Painter | В <u>I</u> <u>U</u> - | 10       | 🏷 - <u>A</u> - | = = =  | € <del>1</del> E | 🗄 Merge |
|    | Clipboard              | rs.             |                       | Font     | G.             |        | Align            | ment    |
| A  | 2                      | *               | $\times \checkmark$   | fx       | 10471          |        |                  |         |
| 1  | A                      | В               | С                     | D        | E              | F      | 1 10             | G       |
| 1  | CustID                 | CustAcct        | CustomerNa            | Salesma  | nN: TotSales   | 1      | 1                |         |
| 2  | 10471                  | BOWTI10         | ) Bowtie Exp          | Wallace  | Sei            | 0      |                  |         |
| 3  | 10927                  | COUCH10         | 0 Couch Clea          | Wallace  | Sei            | 0      |                  |         |
| 4  | 10893                  | DAMEE10         | 0 Dame Edith          | Wallace  | Sei            | 0      |                  |         |
| 5  | 10868                  | DREAM10         | 0 Dreammake           | Wallace  | Sei            | 0      |                  |         |
| 6  | 10684                  | DRESS10         | 0 Dresser Dra         | Jason Ma | aki            | 0      |                  |         |
| 7  | 10483                  | ECONO10         | 0 Economy N           | Wallace  | Sei            | 0      |                  |         |
| 8  | 10447                  | EMERI200        | Emeril Boda           | Paul Low | ie             | 0      |                  |         |

Open the CompanionItemComparative.xls, find the first open cell in the A column of the sheet below the sales that we just pasted. Click in the cell and Right Click, Choose Paste Values, while the data is still all selected, Right Click again and choose a color for the font to distinguish customers in the final step. We used Red for no sales.(see image below)

| X    | 5.0          | ÷ . 🕻 .  | ÷                       |                       |        |            |         |      |             |        |      |         |     |                            | Sale            | NoSi | lesCompa  | itivea | dsx - Excel  |        |
|------|--------------|----------|-------------------------|-----------------------|--------|------------|---------|------|-------------|--------|------|---------|-----|----------------------------|-----------------|------|-----------|--------|--------------|--------|
| FIL  | E HOME       | INSEE    | RT PAGE LAYOUT          | FORMULA               | S DATA | REVIEW     | VIEW    |      | ACROBAT     |        |      |         |     |                            |                 |      |           |        |              |        |
| Ê    | X Cut        |          | Calibri - 11            | - A A                 | = = =  | æ-         | Wrap '  | Text |             | Genera | al . |         | ŀ   |                            |                 | 1    | Normal    |        | Bad          | G      |
| Past | * Format P   | ainter   | в I Ц • ⊞ •             | <u>a</u> • <u>A</u> • | E E E  | 信相         | 📰 Merge | 8.0  | enter *     | ş -    | %,   | *s8 _s1 | F   | Conditional<br>ormatting * | Format<br>Table | as 🛛 | Check Cel |        | Explanatory  | In     |
|      | Clipboard    | 6        | Font                    | 6                     |        | Alignme    | ent     |      | G           |        | Numb | er      | G.  |                            |                 |      |           |        |              | Styles |
| A23  | 2            | •        | $\times \checkmark f_x$ | 10471                 |        |            |         |      |             |        |      |         |     |                            |                 |      |           |        |              |        |
| 1    | A            | В        |                         | c                     |        | D          |         |      | E           | 1.0    | F    | G       |     | н                          |                 | 1    | J         |        | К            |        |
| 1 0  | ust ID 🔻 Cus | t Acct 💌 | Customer Name           |                       | •1     | Salesman   |         | To   | tal Sales * | GP     | -    | GP% 💌   | Ite | mCatSales                  | - Q             | y -  | AvgPrice  | 2 -    | LastSaleDate | Ŧ      |
| 227  | 10323 414    | 1        | Wraps Unlimited In      | с.                    |        | Paul Lewis |         | s    | 64.24       | \$ 1   | 1.97 | 47.4    | \$  | 25.                        | .26             | 1    | \$ 25     | .26    | 04/21        | /13    |
| 228  | 10726 242    | 3        | X-Treme Vehicle De      | rsign                 |        | Wallace Se | emper   | \$   | 31.33       | \$     | 5.75 | 26.8    | \$  | 21.                        | .49             | 1    | \$ 21     | .49    | 05/15        | /13    |
| 229  | 10756 YEL    | LO100    | Yellow County Scho      | ols                   |        | Graham Br  | onson   | \$   | 7,347.39    | \$ 7   | 0.78 | 60.7    | \$  | 116.                       | .67             | 3    | \$ 38     | .89    | 03/21        | /14    |
| 230  | 10756 YEL    | LO100    | Yellow County Scho      | ols                   |        | Mike Hugh  | ies 👘   | \$   | 7,347.39    | \$18   | 8.57 | 60.6    | \$  | 311.                       | .12             | 8    | \$ 38     | .89    | 02/13        | /14    |
| 231  | 10619 YM     | CAM4386  | YMCA - Marshall         |                       |        | Bob Stanle | iy .    | \$   | 5,885.89    | \$29   | 5.80 | 47.581  | \$  | 621.                       | .68             | 19   | \$ 32     | .72    | 417          | 08     |
| 232  | 10471 BO     | WTI100   | Bowtie Express          |                       |        | Wallace Se | emper   | \$   |             |        |      |         |     |                            |                 |      |           |        |              | 2.45 C |
| 233  | 10927 CO     | UCH100   | Couch Cleaning          |                       |        | Wallace Se | emper   | \$   |             |        |      |         |     |                            |                 |      |           |        |              |        |
| 234  | 10893 DA     | MEE100   | Dame Ediths Massa       | ge Parlor             |        | Wallace Se | emper   | \$   |             |        |      |         |     |                            |                 |      |           |        |              |        |
| 235  | 10868 DR     | EAM100   | Dreammaker Spong        | e                     |        | Wallace Se | emper   | \$   | -           |        |      |         |     |                            |                 |      |           |        |              |        |

Repeat this step if adding additional data. Be sure to arrow down to the first open cell in the A column and to color code the data prior to proceeding to the next step of entering the No Sales data.

Now, follow the instructions in the Notes field of the CompanionItemComparative.xls sheet for analyzing the data that you have just entered.

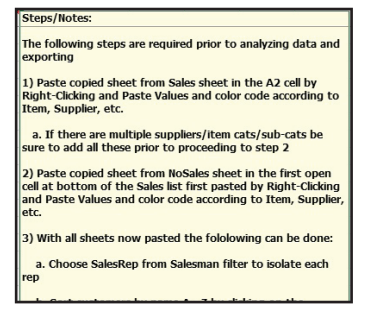

Go down the list of customers and when you come across the same customer back to back, this would indicate that this customer is buying an item that should be buying the companion item/s. (see image below)

| 24  | А         | В           | С                               |    | D           |            | E           | F        | G      | н            | 1       | J          | K              |
|-----|-----------|-------------|---------------------------------|----|-------------|------------|-------------|----------|--------|--------------|---------|------------|----------------|
| 1   | Cust ID 💌 | Cust Acct 💌 | Customer Name                   | ΨÎ | Salesman    | <b>"</b> T | Total Sales | GP 💌     | GP% 🔻  | ItemCatSales | • Qty • | AvgPrice 💌 | LastSaleDate 💌 |
| 138 | 11142     | INWUL4643   | Indiana Wesleyan Univ/Lexington |    | Geoff Jonas |            | \$ 5,868.70 | \$ 45.87 | 30.493 | \$ 150.4     | 3 7     | \$ 21.49   | 41702          |
| 139 | 10271     | 3721        | Indiana Wesleyan Univ/Louis     |    | Geoff Jonas |            | \$ 1,289.01 | \$142.40 | 31.554 | \$ 451.3     | 9 21    | \$ 21.49   | 41497          |
| 142 | 10930     | 4489        | Indianapolis Public Schools     |    | Geoff Jonas |            | \$ -        |          |        |              |         |            |                |
| 145 | 10161     | 3030        | Infrastructure Contractors Inc  |    | Geoff Jonas |            | \$ 155.23   |          |        |              |         |            |                |
| 149 | 10616     | 2891        | Integrator.com, Inc             |    | Geoff Jonas |            | \$ 365.80   | \$ 76.13 | 37.7   | \$ 202.0     | 8 8     | \$ 25.26   | 05/22/13       |
| 151 | 10616     | 2891        | Integrator.com, Inc             |    | Geoff Jonas |            | \$ 365.80   |          |        |              |         |            |                |
| 153 | 10434     | 4329        | ISU/Parsons Hall                |    | Geoff Jonas |            | \$ -        |          |        |              |         |            |                |